## Schüler-Freigabelink durch Lehrkraft erstellen

Rufen Sie in Ihrem Online-Katalog des Medienzentrums Bayreuth *M4Merkur* ein Medium auf oder erstellen Sie eine Medienliste. Klicken Sie in der Medienliste auf ein **Download-Symbol**<sup>∞</sup>, um sich mit Ihrem <u>Schul-Zugang</u> (z.B. BTS 00001...) einloggen zu können.

Wechseln Sie nun in die Medienliste zurück, suchen Sie das Medium, das für Ihre Schüler/innen freigegeben werden soll und klicken Sie dann auf die Medien-Signatur, um das entsprechende Datenblatt aufzurufen.

Im unteren Teil finden Sie nun den Freigabelink.

```
Freigabelink
```

```
http://www.bildungsmedien-online.de/M3OHinweis/Start.aspx?Server=BO&Link=http:
//www.bildungsmedien-online.de/Protected/M3-Online/FWU/5500270/start.htm&
BMOKey=eF5fjMWFPPUOsIZ0z0004LzceDPA3K6mNKSKVxx4Tx4%3d
```

Unterlegen Sie den Link, kopieren Sie ihn und übernehmen Sie ihn in Ihre E-mail oder speichern Sie ihn in eine Text-/HTML-Datei ab. Verteilen Sie den/die Freigabelink(s) an Ihre Schüler/innen.

```
http://www.bildungsmedien-online.de/M3OHinweis/Start.aspx?
Server=BO&Link=http://www.bildungsmedien-online.de/Protected/M3-
Online/FWU/5500270/start.htm&BMOKey=riyv3U%2fSQ3ZVx2taYeYWFlycCGOKSSWZeJbgnPtHbwU%3d
http://www.bildungsmedien-online.de/M3OHinweis/Start.aspx?
```

Server=BO&Link=http://www.bildungsmedien-online.de/Protected/M3-Online/FWU/5500274/start.htm&BMOKey=Eo2YJiWLOdMpanTqK1SzRFsML0BdsXQGi%2bocrK6Q0gc%3d

## Nutzung durch Schüler

Die Schüler/innen fügen den Link in die Adressenzeile ihres Browsers ein oder starten ihn aus der zugesandten E-mail heraus und loggen sich nach Aufforderung mit ihrem <u>Schüler-Zugang</u> (z.B. BTSSchue oder BTLSchue...) ein.

Die Schüler geben beim Login als Benutzername ein

- -Für die Schulen der Stadt Bayreuth: **BTSSchue** mit dem Passwort: **wird von der Lehrkraft oder Schule mitgeteilt**
- -Für die Schulen im Landkreis Bayreuth: **BTLSchue** mit dem Passwort: **wird von der Lehrkraft oder Schule mitgeteilt**

Das Medium wird angezeigt und kann genutzt werden. Der Link ist **10 Tage gültig**.

\*\*\*\*\*\*

## **Hinweis:**

Beim Ausprobieren des Schüler-Medienaufrufs mittels Schüler-Zugang bitte einen anderen Browser benutzen. Es muss das obige Login-Fenster angezeigt werden. Evtl. den Browser-Cache leeren! Gehen Sie bitte auch verantwortungsvoll mit der Vergabe von Links um (vgl. Benutzungsbedingungen).

Hinweis: Aus lizenzrechtlichen Gründen ist die Medienart 69 hierfür nicht frei gegeben.